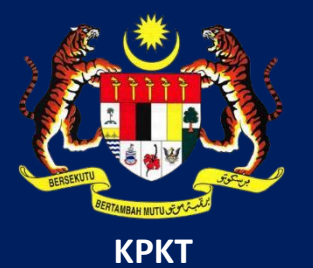

# MANUAL PENGGUNA HIMS

# **HOUSING INTEGRATED MANAGEMENT SYSTEM (HIMS)**

KEMENTERIAN PERUMAHAN DAN KERAJAAN TEMPATAN

JABATAN PERUMAHAN NEGARA

PENGGUNA PEMAJU | DISEMBER 2021

## PENGHANTARAN LAPORAN KEMAJUAN KEWANGAN

Berikut merupakan jadual sesi penghantaran Laporan Kemajuan Kewangan

| SESI PENGHANTARAN                                            |            | TARIKH     |              |
|--------------------------------------------------------------|------------|------------|--------------|
| WAJIB                                                        | TAMBAHAN   | MULA       | ТАМАТ        |
| Sesi1 (Mac)                                                  |            | 1 April    | 21 April     |
| Maklumat kemajuan kerja bulan Januari, Februari dan Mac      | Tambahan 1 | 1 Mei      | 30 Jun       |
| Sesi 2 (Jun)                                                 |            | 1 Julai    | 21 Julai     |
| Maklumat kemajuan kerja bulan April, Mei dan Jun             | Tambahan 2 | 1 Ogos     | 30 September |
| Sesi 3 (September)                                           |            | 1 Oktober  | 21 Oktober   |
| Maklumat kemajuan kerja bulan Julai, Ogos dan September      | Tambahan 3 | 1 November | 31 Disember  |
| Sesi 4 (Disember)                                            |            | 1 Januari  | 21 Januari   |
| Maklumat kemajuan kerja bulan Oktober, November dan Disember | Tambahan 4 | 1 Februari | 31 Mac       |

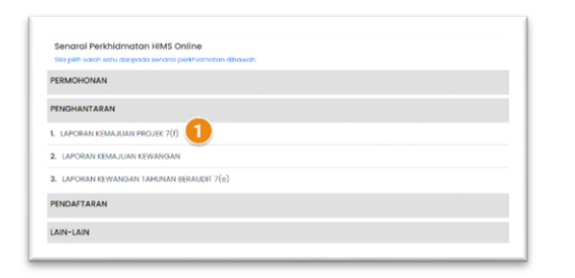

## Halaman utama HIMS

1. Klik pada Seksyen Penghantaran, dan klik pada Laporan Kemajuan Kewangan

| NOTA KEPADA PEMAJU | NOTA KEPADA PEMAJU                                      |                                        |              |                                                            |
|--------------------|---------------------------------------------------------|----------------------------------------|--------------|------------------------------------------------------------|
| 6                  | <ul> <li>Sila isi llorang 7(I) dengan maklum</li> </ul> | rat yang tertul dan lepat.             |              |                                                            |
| PEIHAN PROJEK      | <ul> <li>Moklumat berkenaan sesi dan tari</li> </ul>    | ih penghantaran adalah seperti berikut |              |                                                            |
|                    |                                                         | Tarikh Penghantarar                    |              |                                                            |
| BORANG 7(I)        | Sesi (Wajib)                                            | Diterima                               | Tamat        | Maklumat Diperlukan                                        |
|                    | Sesi I (Moc)                                            | 1 April                                | 21 April     | Maklumat kemajuan kerja bulan Januari, Februari<br>dan Mac |
|                    | Tambahan I                                              | 1 Mei                                  | 30 Jun       |                                                            |
|                    | Sesi 2 (Jun)                                            | 1 Julioi                               | 21 Julai     | Maklumat kemajuan kerja bulan April, Mei dan Jun           |
|                    | Translation 2                                           | 10000                                  | 20 Testerber |                                                            |

| NOTA KEPADA PEMAJU       | Sila isikan maklumat yang diperlu | kan.         |            |        |
|--------------------------|-----------------------------------|--------------|------------|--------|
| PILIHAN PROJEK           | Kod Fasa                          |              |            |        |
| BORANG KEMAJUAN KEWANGAN | NUTIO POJEK                       | Semula Carl  |            |        |
|                          | SENARAI PROJEK                    |              |            |        |
|                          | NAMA PEMAJU                       | NAMA PROJEK  | KOD PROJEK |        |
|                          | PEMAJU XXX                        | PEMAJUAN RRR | X0000X-1   | PILIH  |
|                          | PEMAJU XXX                        | PEMAJUAN XXX | XXXXX-2    | 4 PILH |

- Nota kepada pemaju dipaparakan. Pemaju digalakkan untuk membaca terlebih dahulu nota ini sebelum memulakan penghantaran laporan kemajuan kewangan.
- Klik pada Pilih Projek atau klik pada butang TERUSKAN dibawah
- 4. Klik butang **Pilih** bagi memulakan mengisi maklumat Laporan Kemajuan Kewangan.

**Nota**: Setiap Pemajuan memerlukan laporan kemajuan kewangan yang berbeza. Sila buat penghantaran bagi setiap pemajuan aktif

| BUTIRAN PEMAJU                                                                                           |                                                                  |                                                                                           |                                                               |                                                                               |                 |
|----------------------------------------------------------------------------------------------------|------------------------------------------------------------------|-------------------------------------------------------------------------------------------|---------------------------------------------------------------|-------------------------------------------------------------------------------|-----------------|
| Nama Pemaju                                                                                              |                                                                  |                                                                                           |                                                               |                                                                               |                 |
| Nama Projek                                                                                              |                                                                  |                                                                                           |                                                               |                                                                               |                 |
| Kod Pemaju                                                                                               |                                                                  | Fasa No.                                                                                  |                                                               | No. SSM                                                                       |                 |
| Pegawai Pemaju Untuk<br>Dihubungi *                                                                      |                                                                  |                                                                                           |                                                               | 5                                                                             |                 |
| No Telefon Pejabat *                                                                                     |                                                                  |                                                                                           | 6 No Telefon Bimb                                             | t•                                                                            |                 |
| Emel *                                                                                                   |                                                                  | 8                                                                                         |                                                               |                                                                               |                 |
| Nama Pengarah / Pengar<br>Urusan                                                                         | rah                                                              |                                                                                           |                                                               |                                                                               |                 |
| No Kad Pengenalan                                                                                        |                                                                  |                                                                                           |                                                               |                                                                               |                 |
| UTIRAN PEMAJU                                                                                            | MAKLUMAT KEWANGA                                                 | N C. PERAKUAN                                                                             | PEMAJU PERUMAHAN                                              |                                                                               |                 |
| JTIRAN PEMAJU B.<br>MAKLUMAT KEWA                                                                        | MAKLUMAT KEWANGA<br>INGAN                                        | C. PERAKUAN                                                                               | PEMAJU PERUMAHAN                                              |                                                                               |                 |
| UTIRAN PEMAJU B.<br>MAKLUMAT KEWA<br>SUMBER KEWA                                                         | MAKLUMAT KEWANGA<br>INGAN                                        | C. PERAKUAN                                                                               | PEMAJU PERUMAMAN                                              |                                                                               |                 |
| MAKLUMAT KEWA<br>SUMBER KEWA<br>Sumber<br>Kewangan                                                       | MAKLUMAT KEWANGA<br>INGAN<br>Amgun (RM)                          | C. PERAKUAN<br>9<br>Bentuk<br>Pembiayaan                                                  | PEMAJU PERUMAHAN<br>Nama Pembiaya                             | Alamat Pembiaya                                                               |                 |
| JTIRAN PEMAJU S<br>MAKLUMAT KEWA<br>SUMBER KEWA<br>Sumber<br>Kewangan<br>MODAL<br>SENDIRI                | MAKUMAT KEWANGA<br>INGAN<br>Amgun (RM)<br>1,000,000.00           | Bentuk<br>Pembiayaan<br>BRIDGING<br>LOAN                                                  | PEMAJU PERUMAHAN<br>Nama Pembiaya<br>PEMBINAAAN XXX<br>BERHAD | Alamat Pembiaya<br>LOT 1-5, CED PERDANA,<br>DAMANSARA, 32500, KUALA<br>LUMPUR | 12 14           |
| JTIRAN PEMAJU L<br>MAKLUMAT KEWA<br>SUMBER KEWA<br>Sumber<br>Kewongan<br>MODAL<br>SENDIRI<br>BANK/INS' N | MAKLUMAT KEWANGA<br>INGAN<br>Amgun (RM)<br>Looo,ooo.oo           | Rentuk<br>Pembiayaan<br>BRIDGING<br>LOAN<br>Sila Pilih 🗸                                  | PEMAJU PERUMAHAN<br>Nama Pembiaya<br>PEMBINAAAN XXX<br>BERHAD | Alamat Pembiaya<br>Lot 1-5, CeD PERDANA,<br>DAMANSARA, 32500, KUALA<br>LUMPUR | 12 HAL<br>TAMBA |
| JTIRAN PEMAJU                                                                                            | MAKLUMAT KEWANGA<br>INGAN<br>ANGAN<br>Angan (RM)<br>1,000,000.00 | C. PERAKUAN<br>2<br>Bentuk<br>Pembiayaan<br>BRIDGING<br>LOAN<br>Sila Pilih ~<br>Ditebus * | PEMAJU PERUMAHAN<br>Nama Pembiaya<br>PEMBINAAAN XXX<br>BERHAD | Alamat Pembiaya<br>Lot 1-5, CBD PERDANA,<br>DAMANSARA, 32500, KUALA<br>LUMPUR | 12 HA           |

Halaman untuk mengisi maklumat laporan dipaparkan.

Terdapat 3 tab yang perlu dilengkapkan oleh pemaju.

- 5. Masukkan maklumat 'Pegawai Pemaju untuk dihubungi'
- Masukkan No Telefon Pejabat bagi pegawai yang didaftarkan
- 7. Masukkan No Telefon Bimbit bagi pegawai yang didaftarkan
- 8. Masukkan Emel bagi pegawai yang didaftarkan
- 9. Klik pada Tab B.Maklumat Kewangan. Borang untuk mengisi Maklumat Laporan Kewangan dipaparkan
- 10. Pilih Sumber Kewangan daripada senarai *dropdown* Nyatakan Amaun (RM)
  - Pilih Bentuk Pembiayaan daripada senarai *dropdown* Nyatakan Nama Pembiaya

Nyatakan Alamat Pembiaya

- 11. Klik butang TAMBAH untuk menambah maklumat Sumber Kewangan Pemajuan
- 12. Butang HAPUS adalah untuk memadam maklumat yang telah ditambah. (berkemungkinan terdapat kesalahan)
- 13. Masukkan Nilai Hakmilik (strata/individu) yang ditebus

| NO. AKAUN PEN                                                                                                    | MAJUAN PERUMAHAN *                                                                                                    | 123456789                                                                                                    | 9012          |                                                                    |                                                                                                    |                                                                                                    |
|----------------------------------------------------------------------------------------------------|----------------------------------------------------------------------------------------------------|----------------------------------------------------------------------------------------------------|---------------|--------------------------------------------------------------------|----------------------------------------------------------------------------------------------------|----------------------------------------------------------------------------------------------------|
| NAMA BANK •                                                                                                    |                                                                                                    | CIMB BAN                                                                                                    | ĸ             |                                                                    |                                                                                                    |                                                                                                    |
| CAWANGAN *                                                                                                    |                                                                                                    |                                                                                                    |               |                                                                    |                                                                                                    |                                                                                                    |
|                                                                                                    |                                                                                                    |                                                                                                    |               |                                                                    |                                                                                                    |                                                                                                    |
|                                                                                                    |                                                                                                    |                                                                                                    |               |                                                                    |                                                                                                    |                                                                                                    |
|                                                                                                    |                                                                                                    |                                                                                                    |               |                                                                    |                                                                                                    |                                                                                                    |
| AMAUN DEPOS                                                                                                    | 91T •                                                                                                    | RM 0.0                                                                                                    | 0             |                                                                    |                                                                                                    |                                                                                                    |
| MAKILIMAT J                                                                                                    | IAMINAN BANK / BANK GUARAN                                                                                                    | ATEE                                                                                                    |               |                                                                    |                                                                                                    |                                                                                                    |
| No BG                                                                                                    | Samual Dalik / Dalik COAKA                                                                                                    | Amaun (R)                                                                                                    | м)            | 1                                                                  | arikh Luput                                                                                                    |                                                                                                    |
| HSYR534657                                                                                                    |                                                                                                    | 234.00                                                                                                    |               |                                                                    |                                                                                                    |                                                                                                    |
|                                                                                                    |                                                                                                    |                                                                                                    |               |                                                                    |                                                                                                    |                                                                                                    |
| BAKI AKAUN                                                                                                    | PEMAJUAN PERUMAHAN                                                                                                    |                                                                                                    |               |                                                                    |                                                                                                    |                                                                                                    |
|                                                                                                    | and a second state is second that see the second                                                                                                    | and depend periods hand                                                                                                    |               |                                                                    |                                                                                                    |                                                                                                    |
| Sila pastikan jun                                                                                                    | mlah masuk dan jumlah keluar bersam                                                                                                    | aan dengan penyata bank                                                                                                    |               |                                                                    | Rahi Rawa ka                                                                                                    | Marcak Marily                                                                                           |
| iila pastikan jun<br>Sesi                                                                                                    | mlah masuk dan jumlah keluar bersom<br>Bulan                                                                                                    | aan dengan penyata bank<br>Baki Bawa Bawah                                                                                                    | Jumlah Masuk  | Jumlah Keluar                                                      | Baki Bawa ke<br>Hadapan                                                                                                    | Muat Naik<br>Penyata Bank                                                                               |
| Sila pastikan jun                                                                                                    | mlah masuk dan jumlah keluar bersam<br>Bulan<br>JULAI (1                                                                                                    | Baki Bawa Bawah                                                                                                    | Jumlah Masuk  | Jumlah Keluar                                                      | Baki Bawa ke<br>Hadapan<br>0.00                                                                                                    | Muat Naik<br>Penyata Bank                                                                               |
| Sila pastikan jun<br>Sesi<br>SEPTEMBER<br>2021                                                                                  | Bulan<br>JULAI<br>OGOS                                                                                                    | Baki Bawa Bawah                                                                                                    | Jumlah Masuk  | Jumlah Keluar<br>0.00<br>0.00                                      | Baki Bawa ke<br>Hadapan<br>0.00<br>0.00                                                                                                    | Muat Naik<br>Penyata Bank<br>17 ± Muat Naik<br>18 ± Muat Naik                                           |
| Sila pastikan jun<br>Sesi<br>SEPTEMBER<br>2021                                                                                  | Neth mosul dan juniah laluar benam<br>Bulan<br>JULAI<br>OGOS<br>SEPTEMBER                                                                                                    | Baki Bawa Bawah<br>0.00<br>0.00                                                                                                    | Jumlah Masuk  | Jumlah Keluar 0.00 0.00 0.00                                       | Baki Bawa ke<br>Hadapan<br>0.00<br>0.00                                                                                                    | Muat Naik<br>Penyata Bank<br>102 ± Muat Naik<br>118 ± Muat Naik                                         |
| Sila pastikan jun<br>Sesi<br>SEPTEMBER<br>2021                                                                                  | Butan<br>JULAI<br>JULAI<br>OGOS<br>SEPTEMBER                                                                                                    | aon dengan penyuta bank<br>Baki Bawa Bawah<br>0.00<br>0.00                                                                                                    | Jumlah Masuk  | Jumlah Keluar 0.00 0.00 0.00                                       | Baki Bawa ke           Hadapan           0.00           0.00           0.00                                                                                                    | Muat Naik<br>Penyata Bank<br>177 ± Muat Naik<br>188 ± Muat Naik<br>199 ± Muat Naik                      |
| Silo postikon jun<br>Sesi<br>SEPTEMBER<br>2021                                                                                  | Butan<br>JULAI<br>JULAI<br>OGOS<br>SEPTEMBER                                                                                                    | aon dengan penyata bank<br>Baki Bawa Bawah<br>0.00<br>0.00                                                                                                    | Jumlah Masuk  | Jumlah Keluar<br>0.00<br>0.00<br>0.00                              | Baki Bawa ke<br>Hadapan<br>0.00<br>0.00<br>0.00                                                                                                    | Mudt Nolk<br>Peryota Bank<br>110 ± Muat Nolk<br>118 ± Muat Nolk<br>119 ± Muat Nolk                      |
| Silo postikon jun<br>Sesi<br>SEPTEMBER<br>2021                                                                                  | Bulan<br>JULAI<br>JULAI<br>OGOS<br>SEPTEMBER                                                                                                    | Boki Bawa Bawah                                                                                                    | Jumlah Masuk  | Jumlah Keluar<br>0.00<br>0.00                                      | Baki Bawa ke<br>Hadapan<br>0.00<br>0.00<br>0.00                                                                                                    | Mudt Naik<br>Peryota Bank<br>110 ± Muot Naik<br>18 ± Muot Naik<br>19 ± Muot Naik                        |
| ilo pastikan jun<br>iesi<br>SEPTEMBER<br>1021                                                                                   | Nehn masuk dan juniah teruan<br>Bulan<br>JULAI<br>JULAI<br>OGOS<br>SEPTEMBER                                                                                                    | Baki Bawa Bawah<br>Baki Bawa Bawah<br>0.00<br>0.00<br>0.00<br>0.00<br>0.00<br>0.00                                                                                                    | Jumlah Masuk  | Jumlah Keluar<br>0.00<br>0.00<br>0.00                              | Baki Bawa ke           Hadapan           0.00           0.00           0.00                                                                                                    | Muat Naik<br>Peryota Bank<br>100 ± Muat Naik<br>180 ± Muat Naik<br>190 ± Muat Naik                      |
| Sesi<br>Sesi<br>SEPTEMBER<br>2021                                                                                               | Non mosuk dan juniah takun banan<br>Julua<br>Julua<br>Julua<br>SEPTEMBER<br>NOELLUMANIN MUM                                                                                                    | Baki Bawa Bawah<br>Baki Bawa Bawah<br>0.00<br>0.00<br>0.00                                                                                                    | Jumidh Masuk  | Jumlah Keluar                                                      | Baki Bawa ke           Hadopan           0.00           0.00           0.00                                                                                                    | Mudt Nolk<br>Peryota Bank<br>100<br>Mudt Nolk<br>100<br>Mudt Nolk<br>100<br>Mudt Nolk                   |
| Bosi Bosikon jun<br>Bosi<br>Bosi Bosi Bosi Bosi Bosi Bosi Bosi Bosi                                                             | VELLUARIAN TIJA<br>Perihal Pengeluaran                                                                                                    | Baki Bawa Bawah Baki Bawa Bawah 0.00 0.00 0.00 0.00 0.00 0.00 0.00 0.                                                                                                    | Jumlah Masuk  | Jumlah Keluar                                                      | Baki Bowa ke<br>Hadopon<br>0.00<br>0.00<br>0.00                                                                                                    | Mudt Nolk<br>Preyota Bonk<br>100 ± Muot Nolk<br>180 ± Muot Nolk<br>190 ± Muot Nolk                      |
| SEPTEMBER<br>DOZI<br>BUTINAUS FER<br>Pasikan semua<br>Peraturan<br>7<br>(a)                                                     | VOELUMERAN FIDA<br>Perihal Pengeluaran<br>Cukai dan caj-caj berkaitan ta                                                                                                    | aan dengan penyata bank<br>Baki Bawa Bawah<br>0.00<br>0.00<br>0.00                                                                                                    | Jumitoh Masuk | Jumlah Keluar 0.00 0.00 0.00 0.00 0.00 0.00 0.00 0.                | Baki Bowa ke           Hadopan           0.00           0.00           0.00           0.00           0.00           0.00           0.00           0.00                                                                                                    | Mudt Nolk<br>Prrysta Bonk<br>100 ± Mudt Nolk<br>190 ± Mudt Nolk<br>SEPTEMBER<br>0.00                    |
| ilio postikon jun<br>ieel<br>EEPTEMBER<br>1021<br>BOU IIIIAITE PER<br>1025<br>Notsikon served<br>Percenturan<br>7<br>(o)<br>(b) | Helmmosuk dan junich lakkar benom Butan JULAI JULAI OGOG SEPTEMBER  VOELLUNRAAN TIDA Perihal Pengeliaran yang disi di kan Perihal Pengeliaran Cukai dan caj-caj berkaitan ta Duti setem ke atas sesuatu ga memonandus impinan hakar                  | laan dengan penyata bank<br>Baki Bawa Bawah<br>0.00<br>0.00<br>0.00<br>0.00<br>0.00<br>0.00                                                                                                    | Jumiteh Masuk | Jumlah Keluar<br>0.00<br>0.00<br>0.00<br>0.00<br>0.00<br>0.00      | Boki Bowa ke           Madapan           0.00           0.00           0.00           0.00           0.00           0.00           0.00           0.00           0.00           0.00           0.00           0.00                                                             | Mudt Nolk<br>Perysta Bank<br>100 ± Mudt Nolk<br>100 ± Mudt Nolk<br>100 ± Mudt Nolk<br>SEPTEMBER<br>0.00 |
| Seei<br>Seei<br>SEPTEMBER<br>2021<br>BU INAUS PER<br>Pastkon semuo<br>Peroturon<br>7<br>(a)<br>(b)<br>(c)                       | Heln mosuk dan juniah lakar benan<br>Bulan<br>JULAI<br>JULAI<br>OGOS<br>SEPTEMBER<br>SEELUMANNY FUN<br>VOELUMANNY FUN<br>Cukai dan caj- caj berkaltan ta<br>Duli setem ke ata sesuatu ga<br>memorandum simpanan hata<br>Fi guaman (tidak termasuk pe | Inon dengan penyata bank<br>Baki Bawa Bawah<br>0.00<br>0.00 | Jumlah Masuk  | Jumlah Keluar<br>0.00<br>0.00<br>0.00<br>0.00<br>eta bank<br>JULAI | Baki Bawa ke           Nadapan           0.00           0.00           0.00           0.00           0.00           0.00           0.00           0.00           0.00           0.00           0.00           0.00           0.00           0.00           0.00           0.00 | Mudt Naik<br>Peryota Bank<br>100 ± Mudt Naik<br>118 ± Mudt Naik<br>119 ± Mudt Naik<br>119 ± Mudt Naik   |

14. Masukkan Nilai Jumlah Jualan yang telah diterima15. Masukkan Jumlah *Progress Billing* yang telah dituntut (secara kumulatif)

Maklumat Bank Deposit dan maklumat BG adalah daripada maklumat AP pemaju. Sila buat pengemaskinian jika terdapat perubahan

- 16. Masukkan baki bawa bawah
  - Masukkan Jumlalh masuk
- 17. Muat Naik Penyata bank (bagi bulan yang terlibat)
- 18. Muat Naik Penyata bank (bagi bulan yang terlibat)
- 19. Muat Naik Penyata bank (bagi bulan yang terlibat)

20. Lengkapkan Perihal Pengeluaran bagi peraturan 7 bagi bulan terlibat

|   |                                                    | <u> </u>                                                                                                    |
|---|----------------------------------------------------|----------------------------------------------------------------------------------------------------|
| 2 | Saya / Kam<br>butir yang<br>penyataan<br>Perumahar | ni bersumpah dan mengaku bahawa sepanjang pengetahuan dan kepercayaan *saya / kami, butir-<br>diberikan di dalam perakuan ini adalah benar dan lengkap dan faham bahawa apa-apa salah<br>n butir-butir yang dikemukakan adalah menjadi satu kesalahan di bawah Seksyen 7(e) Akta Pemajuar<br>n (Kawalan dan Perlesenan) 1966. |
|   | Nama :                                             | ALI BIN ABU                                                                                                    |
|   | Jawatan :                                          | PENGARAH                                                                                                    |
|   | Tarikh :                                           | 10/10/2021                                                                                                    |
|   |                                                    | HANTAR                                                                                                    |

| TUGASAN |                                                  |                              | SEMUA PERMOHONAN              |         |                        |                        | ~ |
|---------|--------------------------------------------------|------------------------------|-------------------------------|---------|------------------------|------------------------|---|
| Bil     | Nama Perkhidmatan                                | Maklumat<br>Tambahan         | No Rujukan                    | Status  | Tarikh<br>Kemaskini    | Tarikh<br>Dihantar     |   |
| 1       | PENGHANTARAN<br>LAPORAN KEMAJUAN<br>KEWANGAN HDA | 13077-1<br>(SESI<br>T4/2020) | H02-<br>20210305-<br>00000032 | SEMAKAN | 05/11/2021<br>11:13 am | 05/03/2021<br>04:12 pm |   |

- 21. Klik pada Tab C. Perakuan Pemaju Perumahan
- 22. Klik pada *checkbox* pengakuan pemaju
- 23. Klik pada butang HANTAR untuk menghantar maklumat
  - Laporan Kemajuan Kewangan

24. Laporan yang dihantar akan dipaparkan di Menu TUGASAN dan berstatus HANTAR. Sila semak dari semasa ke semasa status penghantaran laporan.

#### STATUS PERMOHONAN 'KUIRI SEMAKAN'

Soalan: Apa terjadi apabila status penghantaran Laporan Kemajuan Kewangan HDA adalah KUIRI SEMAKAN? Jawapan: KUIRI SEMAKAN membawa maksud penghantaran laporan anda telah di Kuiri oleh pihak JPN yang menyemak. Sila buat pengemaskinian laporan dan hantar semula. Semak tatacara menjawab kuiri seperti dibawah:

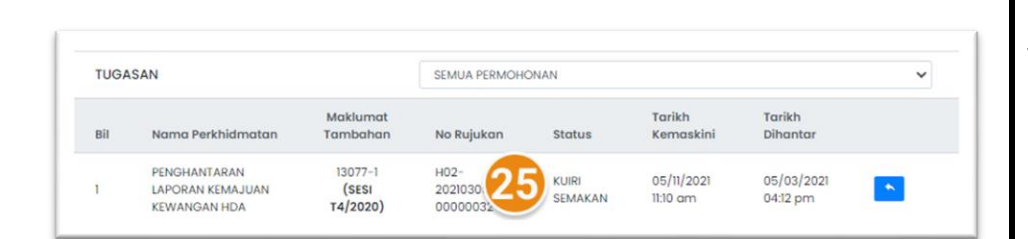

|    | BUTIRAN PEMAJU    | B. MAKLUMAT KEWANGAN | C. PERAKUAN PEMAJU PERU | MAHAN         |                 |          |
|----|-------------------|----------------------|-------------------------|---------------|-----------------|----------|
|    | MAKLUMAT KEWANGAN |                      |                         |               |                 |          |
|    | Sumber Kewangan   | Amaun (RM)           | Bentuk Pemblayaan       | Nama Pemblaya | Alamat Pemblaya | <u></u>  |
| 28 | MODAL SENDIRI     | 10,000.00            | BON                     | ASDASD        | ADSASDA         | 20 NAPLS |
|    | Silo Plih 🗸       | 0.00                 | Sild Plith V            |               |                 | Тамеан   |

Pada halaman TUGASAN, anda akan mendapat senarai seperti yang dinyatakan disebelah.

- 25. Status penghantaran laporan adalah KUIRI SEMAKAN Klik pada ikon BALAS untuk membalas Kuiri dan menjawab kuiri dari JPN
- 26. Seksyen yang dikuiri oleh pihak JPN akan mempunyai ikon'tanda seru' berwarna merah.
- 27. Klik pada butang HAPUS untuk menghapuskan maklumat yang telah didaftarkan (jika perlu)
- 28. Nyatakan maklumat yang diperlukan pada ruangan yang diperlukan.
- 29. Klik pada butang TAMBAH untuk menambah maklumat.

Nota: sila isi maklumat mengikut maklumat yang diperlukan disetiap seksyen.

| lesi    | Bulan                             | Baki Bawa<br>Bawah   | Jumlah Masuk | Jumlah Keluar | Baki Bawa ke<br>Hadapan | Muat Naik Penyata Bank                 |              |  |  |  |
|---------|-----------------------------------|----------------------|--------------|---------------|-------------------------|----------------------------------------|--------------|--|--|--|
| _       | OKTOBER                           | 200,000.00           | 5,353,453.00 | 1,231,231.00  | 4,322,222.00            | H02-20210305-00000032_2020-10_P801.pdf | (4.09 kB) 📕  |  |  |  |
| 30      | Catatan Kuiri                     |                      |              |               |                         |                                        | 31           |  |  |  |
|         | Sila Masukka I                    | Penyata BAnk terkini |              |               |                         |                                        |              |  |  |  |
|         | Catatan Maklu                     | mbalas               |              |               |                         |                                        |              |  |  |  |
| 3       | 2                                 |                      |              |               |                         |                                        |              |  |  |  |
|         | NOVEMBER                          | 4,322,222.00         | 0.00         | 49,787.00     | 4,272,435.00            | H02-20210305-00000032_2020-11_P801.pdf | (78.53 kB) 🖬 |  |  |  |
|         | Catatan Kuiri                     |                      |              |               |                         |                                        |              |  |  |  |
| AMBAHAN | Sila Masukka Penyata BAnk terkini |                      |              |               |                         |                                        |              |  |  |  |
| 1020    | Catatan Maklumbalas               |                      |              |               |                         |                                        |              |  |  |  |
|         |                                   |                      |              |               |                         |                                        |              |  |  |  |
|         | DISEMBER                          | 4,272,435.00         | 0.00         | 10,000.00     | 4,262,435.00            | H02-20210305-00000032_2020-12_P801.pdf | (78.53 k8) 🔳 |  |  |  |
|         | Catatan Kulri                     |                      |              |               |                         |                                        |              |  |  |  |
|         | Sila Masukka Penyata BAnk tarkini |                      |              |               |                         |                                        |              |  |  |  |
|         | Catatan Maklu                     | mbalas               |              |               |                         |                                        |              |  |  |  |
|         |                                   |                      |              |               |                         |                                        |              |  |  |  |

Nota: Hanya seksyen yang dikuiri yang akan dibenarkan untuk dikemaskini.

#### Contoh kuiri bagi seksyen B. Maklumat Kewangan

30. Kuiri dari pegawai JPN pada seksyen ini dipaparkan pada ruangan ini.

Kuiri Pegawai dipaparkan dalam kotak 'Çatatan Kuiri'.

- 31. Pemaju boleh memadam maklumat yang telah dinyatakan dengan klik pada ikon X berwarna merah.
- 32. Manakala Pemaju boleh membalas kuiri dari pegawai JPN pada kotak 'Catatan Maklumbalas'.

| A. BOTHANT LINAGO                                    | C. FERSICIAL CHIRAGE FERRING FERRING FERRING                                                                                                    |
|------------------------------------------------------|----------------------------------------------------------------------------------------------------|
| Saya / Kam<br>butir yang u<br>penyataan<br>Perumahar | ni bersumpah dan mengaku bahawa sepanjang pengetahuan dan kepercayaan *saya / kami, butir-<br>diberikan di dalam perakuan ini adalah benar dan lengkap dan faham bahawa apa-apa salah<br>i butir-butir yang dikemukakan adalah menjadi satu kesalahan di bawah Seksyen 7(e) Akta Pemajuan<br>n (Kawalan dan Perlesenan) 1966. |
| Nama :                                               | ALI BIN ABU                                                                                                    |
| Jawatan :                                            | PENGARAH                                                                                                    |
| Tarikh :                                             | 10/10/2021                                                                                                    |
|                                                      | HANTAR 34                                                                                                    |

| TUGASAN |                                                  |                              | SEMUA PERMOHONAN              |         |                        |                        | ~ |
|---------|--------------------------------------------------|------------------------------|-------------------------------|---------|------------------------|------------------------|---|
| Bil     | Nama Perkhidmatan                                | Maklumat<br>Tambahan         | No Rujukan                    | Status  | Tarikh<br>Kemaskini    | Tarikh<br>Dihantar     |   |
| 1       | PENGHANTARAN<br>LAPORAN KEMAJUAN<br>KEWANGAN HDA | 13077-1<br>(SESI<br>T4/2020) | H02-<br>20210305-<br>00000032 | SEMAKAN | 05/11/2021<br>11:13 am | 05/03/2021<br>04:12 pm |   |

| TUGASAN |                                                     |                              | SEMUA PERMOHONAN              |                            |                        |                        | ~ |  |
|---------|-----------------------------------------------------|------------------------------|-------------------------------|----------------------------|------------------------|------------------------|---|--|
| Bil     | Nama<br>Perkhidmatan                                | Maklumat<br>Tambahan         | No<br>Rujukan                 | Status                     | Tarikh<br>Kemaskini    | Tarikh<br>Dihantar     |   |  |
| 1       | PENGHANTARAN<br>LAPORAN<br>KEMAJUAN<br>KEWANGAN HDA | 13077-1<br>(SESI<br>T4/2020) | H02-<br>20210305-<br>00000032 | PROSES<br>PENYOKONG/PERAKU | 05/11/2021<br>11:21 am | 05/03/2021<br>04:12 pm |   |  |

| Rekoc | d Transaksi                                      | SEMUA PERMOHONAN |                               |                    |                        | V No. Rujukan 9        |                        |
|-------|--------------------------------------------------|------------------|-------------------------------|--------------------|------------------------|------------------------|------------------------|
| Bil   | Nama Perkhidmatan                                |                  | No Rujukan                    | Status             | Keputusan              | Tarikh<br>Dihantar     | Nota<br>dari<br>Agensi |
| 1     | PENGHANTARAN LAPORAN<br>KEMAJUAN KEWANGAN<br>HDA |                  | H02-<br>20210305-<br>00000032 | SELESAI<br>& LULUS | 05/11/2021<br>11:28 am | 05/03/2021<br>04:12 pm |                        |

Setiap proses menjawab kuiri, pemaju perlu menghantar kembali Laporan Kewangan.

- 33. Klik pada seksyen C.Perakuan Pemaju Perumahan.
  Halaman perakuan memaparkan maklumat pengarah. Klik
  pada checkbox untuk meneruskan penghantara Laporan
  yang telah dikuiri.
- 34. Klik butang HANTAR
- 35. Status Laporan akan bertukar ke SEMAKAN. Laporan akan disemak oleh pegawai JPN.
- 36. Status Penghantaran Laporan Kemajuan Kewangan bertukar ke **Proses Penyokong/Peraku**. Status ini menunjukkan kepada pemaju bahawa Laporan sedang disemak oleh pegawai atasan JPN.
- 37. Status Penghantaran Laporan Kemajuan Kewangan bertukar ke **Selesai & Lulus**. Status ini menunjukkan kepada pemaju bahawa Laporan yang dihantar telah diluluskan.